## How to connect with "eduroam" Wi-Fi Service provided by UET Taxila

For Android Users: Use the Following Options

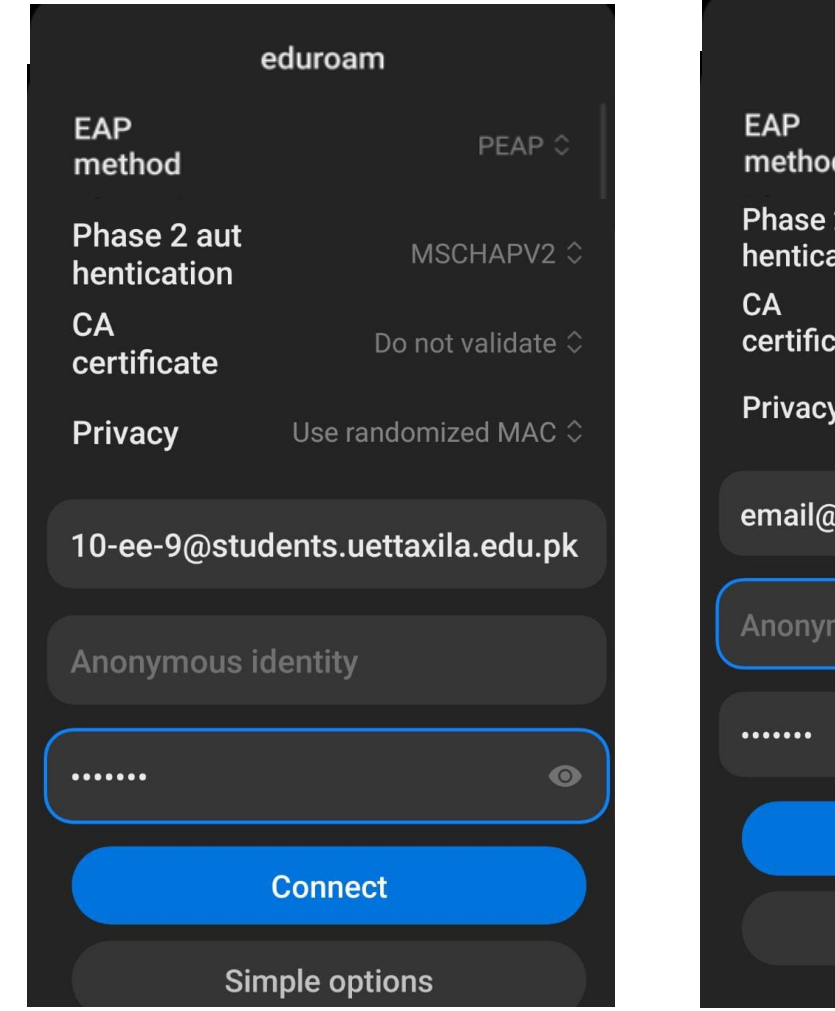

eduroam

EAP
PEAP

method
PEAP

Phase 2 aut
MSCHAPV2

hentication
MSCHAPV2

CA
Do not validate

certificate
Do not validate

Privacy
Use randomized MAC

demail@uettaxila.edu.pk

Monymous identity

Connect

Simple options

For Android 12 updated version use the following setting in sequence

| EAP method                | PEAP                                |
|---------------------------|-------------------------------------|
| Phase2 Authentication     | MSCHAPV2                            |
| CA Certificate            | Use System Certificate              |
| Online Certificate Status | Do Not Validate                     |
| Identity                  | 19-ee-555@students.uettaxila.edu.pk |

Password

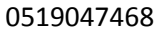

| 9:14 AM   11.8KB                | <b>.ııll 奈 </b> 96%          |  |
|---------------------------------|------------------------------|--|
| $\leftarrow$                    | 5                            |  |
| Wi-Fi                           |                              |  |
| Wi-Fi                           |                              |  |
| eduroam                         |                              |  |
| EAP<br>method                   | PEAP 🗘                       |  |
| Phase 2<br>authentica<br>tion   | MSCHAPV2 🗘                   |  |
| CA<br>certificate               | Use system 🔶<br>certificates |  |
| Online<br>Certificate<br>Status | Do not verify $\Diamond$     |  |
| uettaxila.edu.pk                |                              |  |
| Privacy Use randomized MAC 🗘    |                              |  |
| amjad.ismail@uettaxila.edu.pk   |                              |  |
| Anonymous identity              |                              |  |
|                                 |                              |  |
| Simple options Connect          |                              |  |

**Note:** Passwords for Email and eduroam will be separate; however, the username will be the same.

For Office 365 email service log on at: <u>http://mail.uettaxila.edu.pk/</u>

Use Email studentID@students,uettaxilae.du.pk

Password: xxxxxx

You can use following Apps in office 365

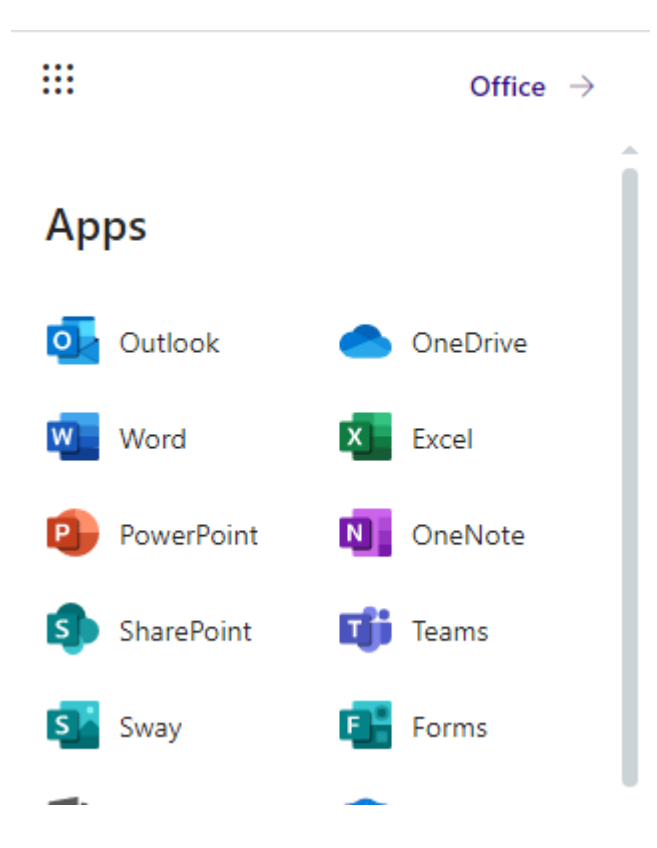

0519047468

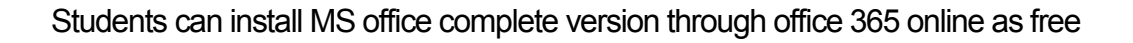

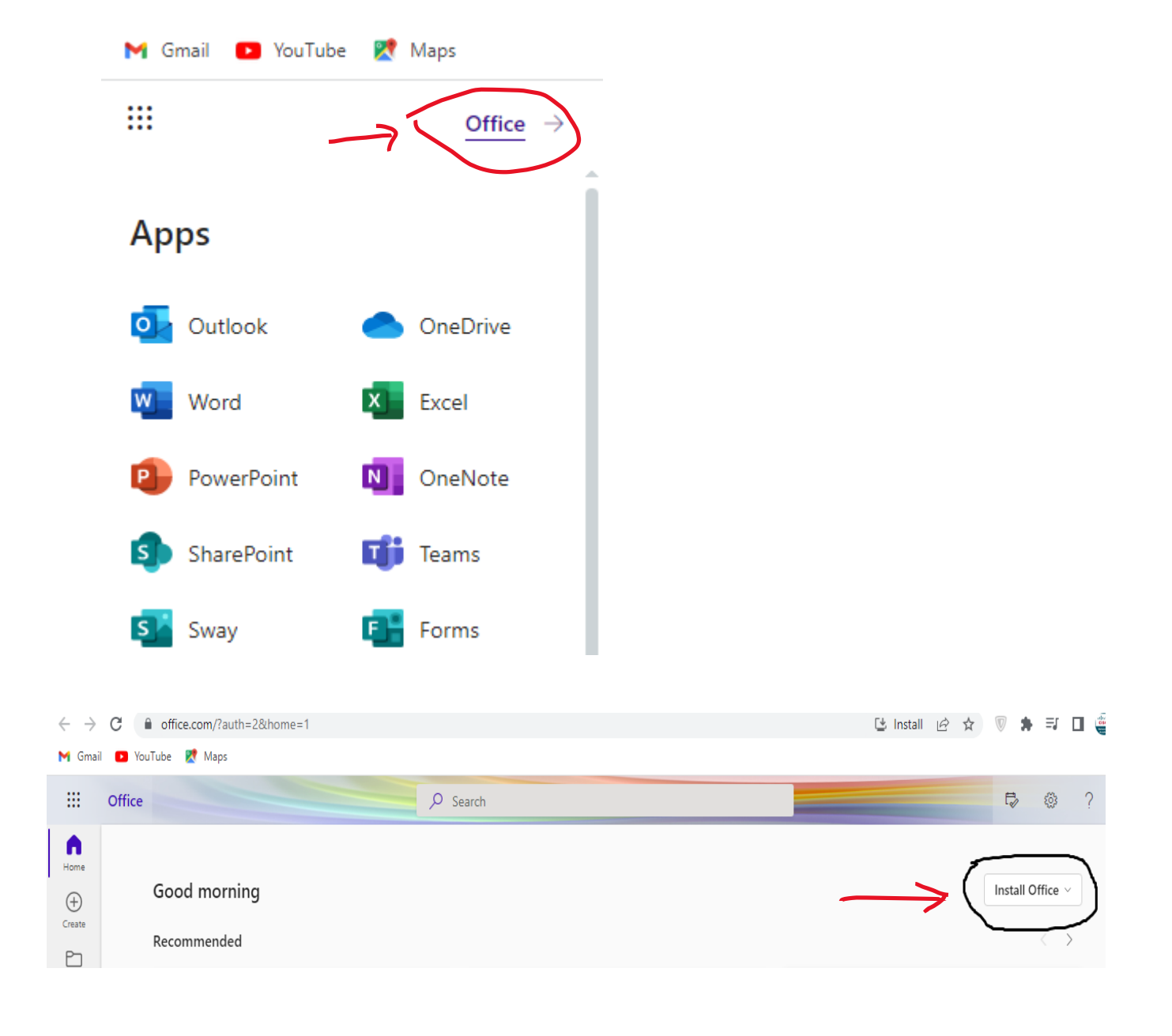